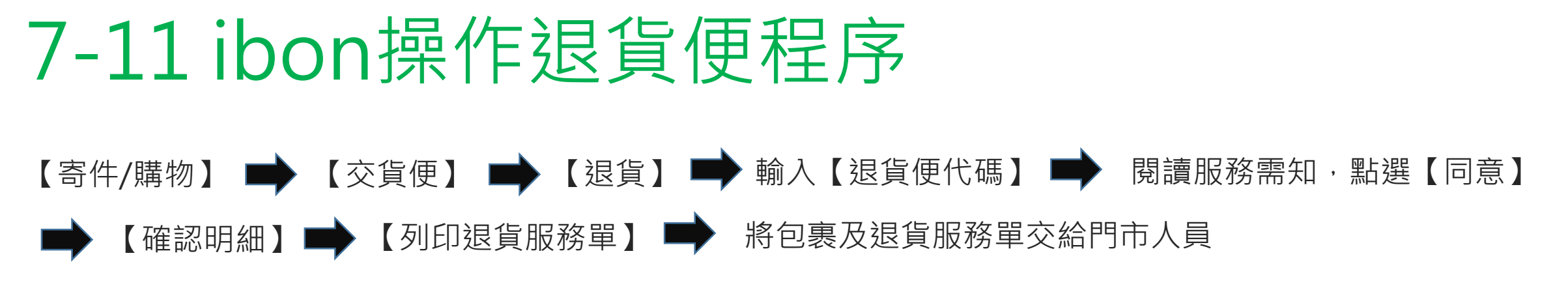

3. 選擇【寄件/購物】
→【交貨便】

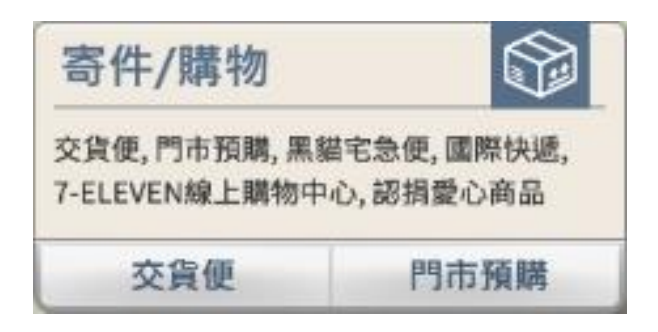

2. 選擇【交貨便】

3. 選擇【退貨】

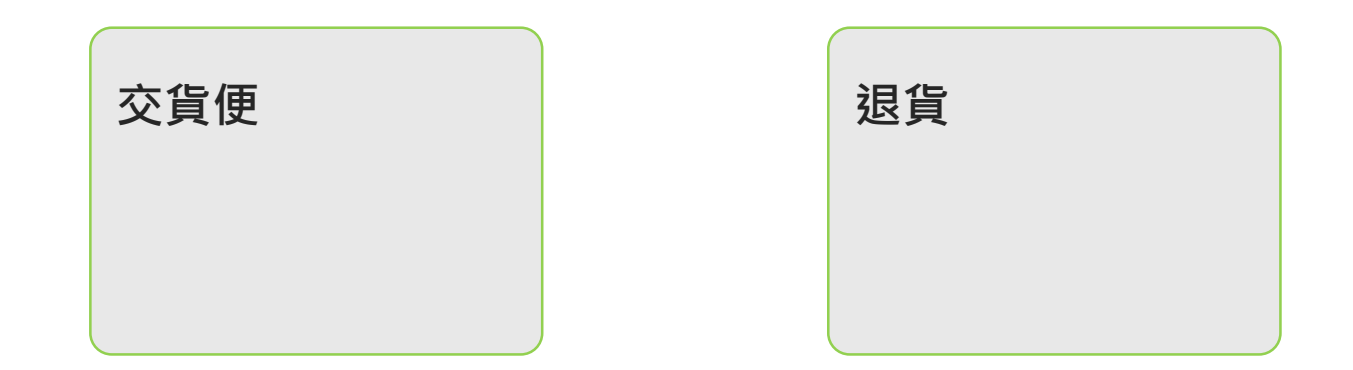

## 4. 輸入【退貨便代碼】

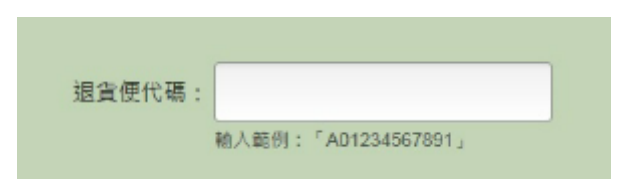

5. 列印單據 請從事務機取出【交貨便服務單】至櫃檯辦理。

再憑此單據至門市櫃檯領取【交貨便服務單專 用袋】,並依服務單上指示完成後續動作。

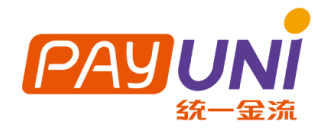